# MANUAL DO UTILIZADOR

SISTEMA DE ACONSELHAMENTO AGRÍCOLA

PEDIDO DE AUTORIZAÇÃO PEDIDO DE INFORMAÇÃO

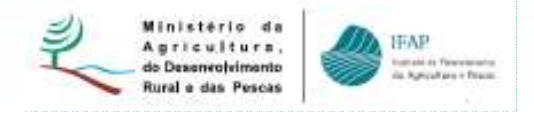

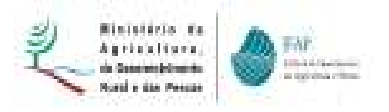

# Índice

| 1. INTROD | UÇÃO                                                           | 5  |
|-----------|----------------------------------------------------------------|----|
| 1.1.      | Considerações Gerais                                           | 5  |
| 1.2.      | Portal do IFAP                                                 | 6  |
| 1.3.      | Acesso à aplicação                                             | 11 |
| 2. AUTOR  | IZAÇÃO                                                         | 13 |
| 2.1.      | A informação necessária para o registo de utilizador no Portal | 13 |
| 2.2.      | O registo de novos utilizadores no Portal IFAP                 | 13 |
| 3. PEDIDO | 9S                                                             | 17 |
| 3.1.      | Criação de um Pedido                                           | 18 |
| 3.2.      | Preenchimento de um Pedido                                     | 19 |

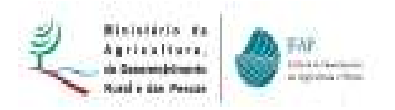

#### **INDICE DE FIGURAS**

| Figura 1 – Portal do IFAP                                                        | 6  |
|----------------------------------------------------------------------------------|----|
| Figura 2 – Portal do IFAP – Acesso à área reservada                              | 7  |
| Figura <b>3</b> – Área reservada do portal do IFAP (perfil do Beneficiário)      | 7  |
| Figura 4 – Área reservada do Portal – acesso aos Manuais                         | 8  |
| Figura 5 - Área reservada do Portal – acesso aos Manuais (cont.)                 | 9  |
| Figura 6 – Área Reservada do Portal (Manuais Disponíveis)                        | 10 |
| Figura 7 – Área reservada do Portal (O Meu Processo)                             | 11 |
| Figura 8 – Área reservada do Portal do IFAP – acesso à aplicação SAA (cont.)     | 12 |
| Figura 9 – Página de Entrada/Área de Trabalho da aplicação SAA - <i>iDigital</i> | 12 |
| Figura 10 – Opção Registo Utilizador do Portal IFAP                              | 13 |
| Figura 11 – Área Pública do Portal (Registo de Utilizador)                       | 14 |
| Figura 12 – Área Pública do Portal (Registo do Utilizador- continuação)          | 15 |
| Figura 13 – Área Reservada do Portal (o meu Processo – SAA Autorizações/Pedidos) | 16 |
| Figura 14 – Preenchimento do formuário de "Autorização"                          | 17 |
| Figura 15 – Entrada no formulário Pedido s                                       | 18 |
| Figura 16 – Ecrã de criação de um Pedido                                         | 18 |
| Figura 17 – Preenchimento do formulário                                          | 19 |
| Figura 18 - Consulta dos resultado do pedido                                     | 20 |
| Figura 19 – Download dos resultado do pedido                                     | 20 |
| Figura 20 – Ficheiros em txt resultantes do download                             | 21 |

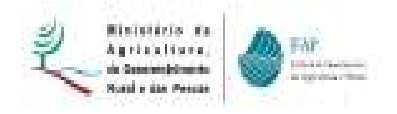

# Ícones presentes nos diversos ecrãs do Sistema de Aconselhamento Agrícola

| <u>\</u>       | Edita registos                                                                          |
|----------------|-----------------------------------------------------------------------------------------|
| × _            | Elimina registos                                                                        |
| 1              | Dados de cariz informativo                                                              |
| 0_             | Mensagens de erro                                                                       |
| A              | - Mensagens de alerta                                                                   |
|                | - Ferramenta para preenchimento de datas                                                |
| <b>&gt;</b> ** | <ul> <li>Ferramenta para introdução de novos registos nos diferentes quadros</li> </ul> |
|                |                                                                                         |

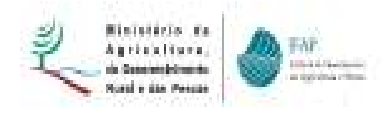

# 1. INTRODUÇÃO

# 1.1. Considerações Gerais

No âmbito do Sistema de Aconselhamento Agrícola (SAA) instituído nos termos do artigo 12º do Regulamento 73/2009, de 19 de Janeiro de 2009 os Beneficiários das ajudas podem autorizar entidades reconhecidas a ter acesso aos dados da sua exploração disponíveis no IFAP.

Conforme o disposto na alínea b) do artigo 9º da Portaria 353/2008, de 8 de Maio, através de uma declaração expressa dos beneficiários o IFAP pode prestar à entidade reconhecida e pelo beneficiário identificada e com quem celebrou um contrato de aquisição de serviços de aconselhamento agrícola, toda a informação, respeitante à sua exploração, considerada relevante pela Comissão de Acompanhamento do Sistema de Aconselhamento Agrícola para a prestação do serviço de aconselhamento.

A informação referida, compreende ao abrigo do referido artigo 9º, os seguintes elementos:

- Pedido único de ajudas apresentados pelo beneficiário, referentes às três últimas campanhas;
- Dados ortocartográficos relativos às parcelas inscritas pelo beneficiário no Sistema de Identificação Parcelar;
- Dados respeitantes aos animais das espécies; bovina, ovina e caprina, registados na base de dados SNIRA;
- Resultados dos controlos relativos à condicionalidade, com indicação dos incumprimentos e respectivas sanções regulamentares.

A presente autorização equivale ao consentimento do titular dos dados nos termos definidos na Lei da Protecção dos Dados Pessoais e na Lei de Acesso aos Documentos Administrativos, e é prestada pelo período de 12 meses a contar da presente data.

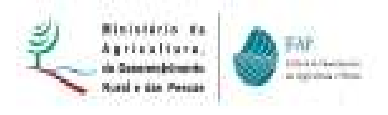

## 1.2. Portal do IFAP

Para aceder à aplicação do sistema de aconselhamento agrícola (*iDigital*), deverá previamente aceder ao portal do IFAP no seguinte endereço: <u>www.ifap.pt</u>.

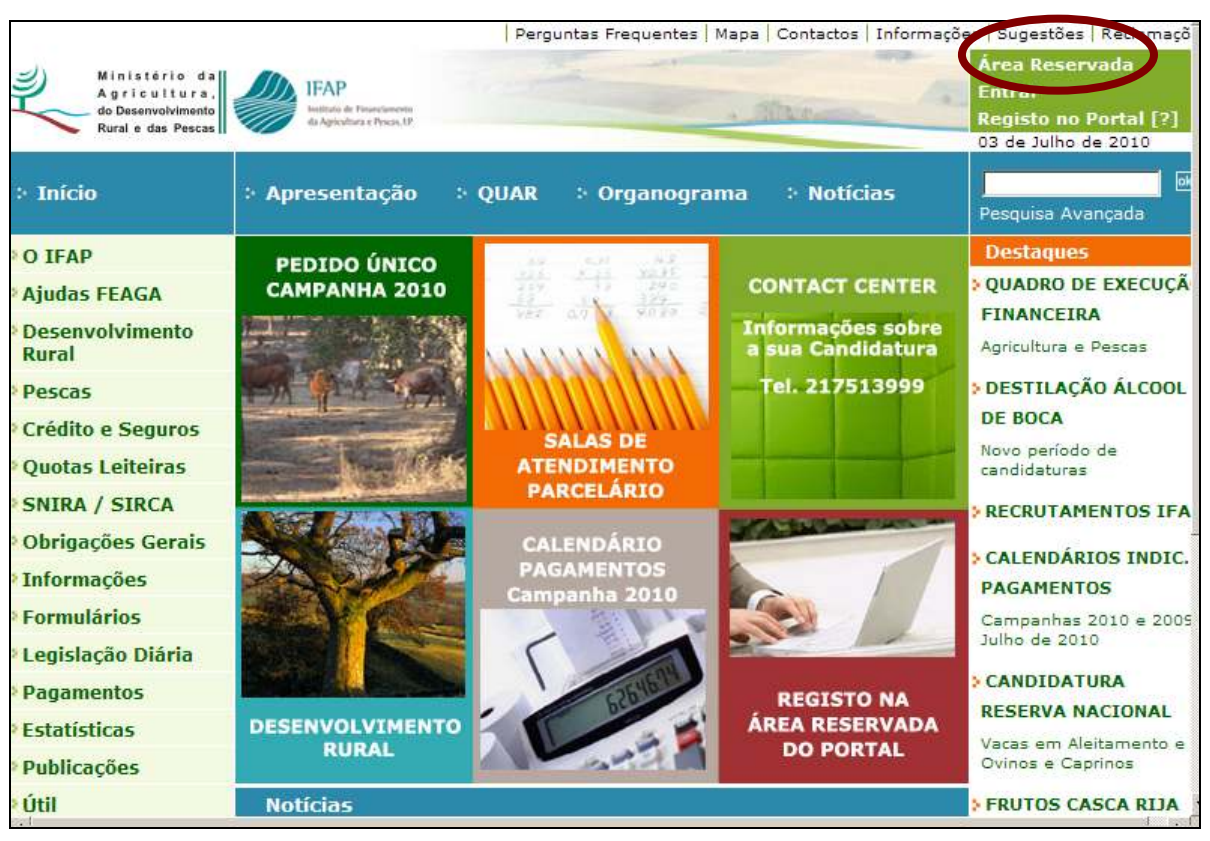

Figura 1 – Portal do IFAP

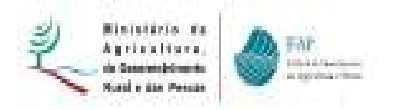

| - Star /-                                              |
|--------------------------------------------------------|
| <b>m Sessão</b><br>alavra-chave para entrar em sessão: |
|                                                        |
| sessão                                                 |
| a                                                      |

Figura 2 - Portal do IFAP - Acesso à área reservada

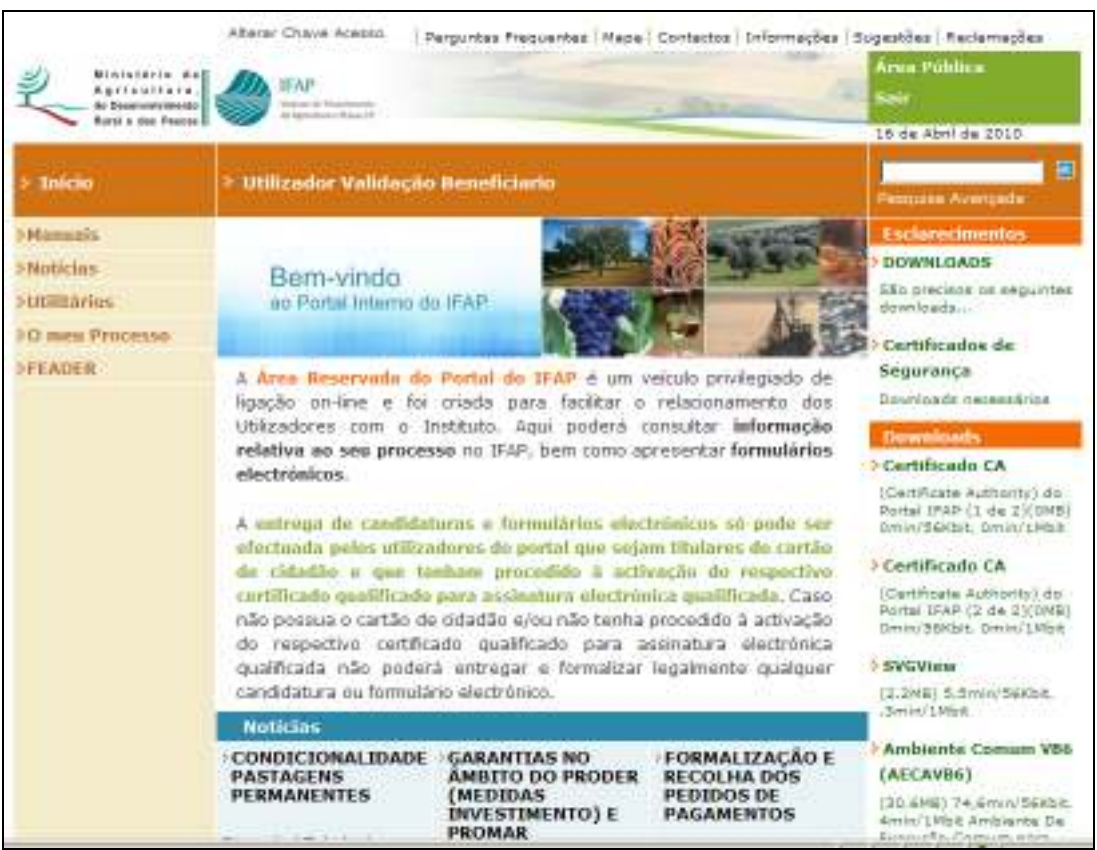

Figura 3 – Área reservada do portal do IFAP (perfil do Beneficiário)

Para além do acesso às aplicações, também é possível na área reservada visualizar vários manuais, como por exemplo, o Manual do Utilizador da aplicação e de Identificação do Beneficiário.

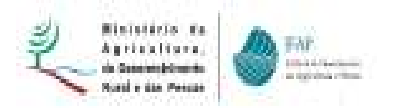

| Ar Sourcerstands                                        | Prince of Machinese Concession of Concession of Concession | 16 de Abril de 2010                                                                                                    |
|---------------------------------------------------------|----------------------------------------------------------------------------------------------------|----------------------------------------------------------------------------------------------------|
| > Início                                                | > Utilizador Validação Beneficiario                                                                                                    | Permates Avergade                                                                                                    |
| Mamazis<br>SNoticins<br>Sutilităries<br>30 mes Processo | Bem-vindo<br>eo Portal Interno do IFAP                                                                                                    | Esclerectmentes<br>> DOWNLOADS<br>São precisos os segunte<br>dominada<br>> Certificados de                                                                              |
| FEADER                                                  | A Área Reservaria do Portal do IFAP é um veiculo privilegiado d<br>ligação on-line e foi criada para facilitar o relacionamento do<br>Utilizadores com o Instituto. Aqui poderá consultar informaçã<br>relativa ao seu processo no IFAP, bem como apresentar formulário<br>electrónicos.                                                                                                    | e Segurança<br>Bounloade necessários<br>Devenioade S<br>Certificado CA<br>(Certificado CA                                                                               |
|                                                         | A entrega de candidaturas e formulários electrónicos só pode se<br>efectuada pelos utilizadores de portal que sejam titulares de cartá<br>de cidadão e que tenham procedido à activação do respectiv<br>curtificado qualificado para assinetura electrónica qualificada. Cas<br>não poseus o cartão de cidadão e/ou não tenha procedido à activação<br>do respectivo certificado qualificado para assinatura electrónic                                                                                                    | Portal IPAP (1 de 2)(DMS<br>Dmin/S6Kbt, Dmin/2Hbb<br>Certificado CA<br>(Certificado CA<br>Certificade Authority) do<br>Portal IFAP (2 de 2)(DMP<br>Dmin/36Kbt, Dmin/1Mp |
|                                                         | qualificada não poderá entregar e formalizar legalmente qualque<br>candidatura ou formulário electrónico.                                                                                                    | (J.2NE) S.Smin/Sekba                                                                                                    |
|                                                         | Noticias                                                                                                    | STHULPTER.                                                                                                    |
|                                                         | CONDICIONALIDADE GARANTIAS NO FORMALIZAÇÃO<br>PASTAGENS ÁMBITO DO PRODER RECOLHA DOS                                                                                                    | E Ambiente Comum V8<br>(AECAVB6)                                                                                                    |
|                                                         | PERMANENTES (MEDIDAS PEDIDOS DE<br>INVESTIMENTO) E PAGAMENTOS<br>PROMAR                                                                                                    | (30.6MS) 74, 6mm/ 56K5K<br>4min/1Mbit Ambiente De                                                                                                    |

Figura 4 - Área reservada do Portal - acesso aos Manuais

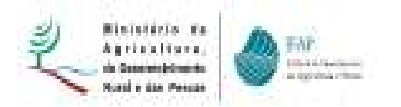

Altern/ Chave Acesto Perguntas Frequentes | Nape | Contactos | Informações | Sugestões | Naclemepões Arua Pública Ministeria da Agricultura Arteuropolitado. Roni e das Paucas TENP Sair Т 122 29 de Junho de 2010 > Utilizador Validação Beneficiario Inicio Manualis Innin > Manuala Eschreement DOWNLOADS Noticias Manuais. Edo precisos se seguintes dormioeda... DURMARIOS Artaslande a 22/Tas/2010 O men Processo AND 2010 > Certificados de FEADUR Segurança P PEDIDO UNICO (PU) Downloads necessários REGINE DE PAGAMENTO ÚNICO (REU) > ARIMATE PREMICIACIABATE DIRECTOS ANIMALS > AUDAS FEACH > CONTROLO FISICO \* DESENVOLVIMENTO RUBAL COMPARTICIPAÇÃO NOS CUSTOS DE ENERGIA \* CONDICIÓNELIDADE

Figura 5 - Área reservada do Portal – acesso aos Manuais (cont.)

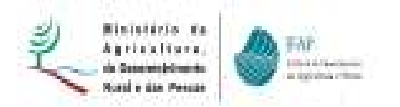

|                          | EAP                                                                                                    |                                                                                                    | Arus Publica<br>Sair                                                                            |
|--------------------------|----------------------------------------------------------------------------------------------------|----------------------------------------------------------------------------------------------------|-------------------------------------------------------------------------------------------------|
| > Inicio                 | > Utilizador Validação                                                                                                    | Beneficiario                                                                                                    | 25 de Junho de 2010                                                                             |
| Manuals                  | Territe > Plannate > Manuals2010                                                                                                    |                                                                                                    |                                                                                                 |
| Moticies<br>Attilitácios |                                                                                                    |                                                                                                    | Actualizade a 22/0µ/2010                                                                        |
| O men Processo           | A seguir apresentam-se<br>sendo necessário para a                                                                                        | os manuais para o Ano 2010. Estes manuais encont<br>sua visualização a instalação do Adobe Acrobat Rea                                                                                                    | tram-se em formato PDF<br>Ider.                                                                 |
|                          | Case o seu browser não<br><u>AJUDAS FE</u>                                                                                               | consiga visionar, faça e dewnlead de Consiga visionar, faça e dewnlead de Consiga visionar, faça e dewnlead de<br>AGA I RPU I ANIMAIS I CONTROLO I DESENVOI<br>RURALI ENERGIAI CONDICIONALIDADE                                                                                | ADHENTO                                                                                         |
|                          | Case a seu browser não<br>AJUDAS FE<br>MANUAIS                                                                                           | consiga visionar, faça e dewnlead de Consiga visionar, faça e dewnlead de Consign de Constant<br>AGA I RPU I ANIMAIS I CONTROLO I DESENVOI<br>RURALI ENERGIAI COMDICIONALIDADE                                                                                                 | FICHEIROS                                                                                       |
|                          | Case a seu browser não<br>AJUDAS FE<br>MANUAIS<br>PEDIDO ÓNICO                                                                           | consiga visionar, faça e dewritead de Mender<br>AGA I RPU I ANIMAIS I CONTROLO I DESENVOI<br>RURALI ENERGIAI CONDICIONALIDADE                                                                                                    | FICHEIROS                                                                                       |
|                          | Case a seu browser não<br>AJUDAS FE<br>MANUAIS<br>PEBIDO ÚNICO<br>Manual do UNECO                                                        | consiga visionar, faça e dewritead de Consiga visionar, faça e dewritead de Control o Lossenvoi<br>RURALI ENERGIAI CONDICIONALIDADE                                                                                                    | FICHEIROS                                                                                       |
|                          | Case a seu browser não<br>AJUDAS FE<br>MANUAIS<br>PEDIDO ÓNICO<br>Manual do UREzador<br>Normas Gurais da<br>Campanha 2010                | AGA I RPU I ANIMAIS I CONTROL O I DESENVOI<br>RURALI ENERGIAI CONDICIONALIDADE<br>Manual de Utilizador do Pedido Unico 2010<br>Normas Gerais de Procedimento<br>associadas à função delegada no âmbito<br>da recepção de formulácios.                                          | FICHEIROS<br>(of: 5.881 M/120 pm)<br>(of: 35 M/14 pm)                                           |
|                          | Case a seu browser não<br>AJUDAS FE<br>MANUAIS<br>PEBIDO ÚNICO<br>Manual de Utilizador<br>Normas Garais da<br>Companha 2019<br>Manual de | AGA I RPU I ANIMAIS I CONTROL O I DESENVOI<br>RURAL ENERGIAL CONDICIONALIDADE<br>Manual de Utilizador do Pedido Unico 2010<br>Normas Gerais de Procedimento<br>associadas à função delegada no âmbito<br>da recepção de formulielos.<br>Manual Alturações ao Pedido Único 2010 | VIMENTO<br>FICHEIROS<br>(off. 5.331 Mar(20 pm))<br>(off. 35 Mar(4 pm))<br>(off. 221 Mar(28 pm)) |

Figura 6 – Área Reservada do Portal (Manuais Disponíveis)

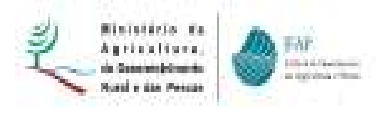

### 1.3. Acesso à aplicação

Para aceder à aplicação SAA - *iDigital*, deverá seleccionar, na área reservada do portal, em primeiro lugar a opção "Aplicações" e depois a opção "Gestão de Formulários".

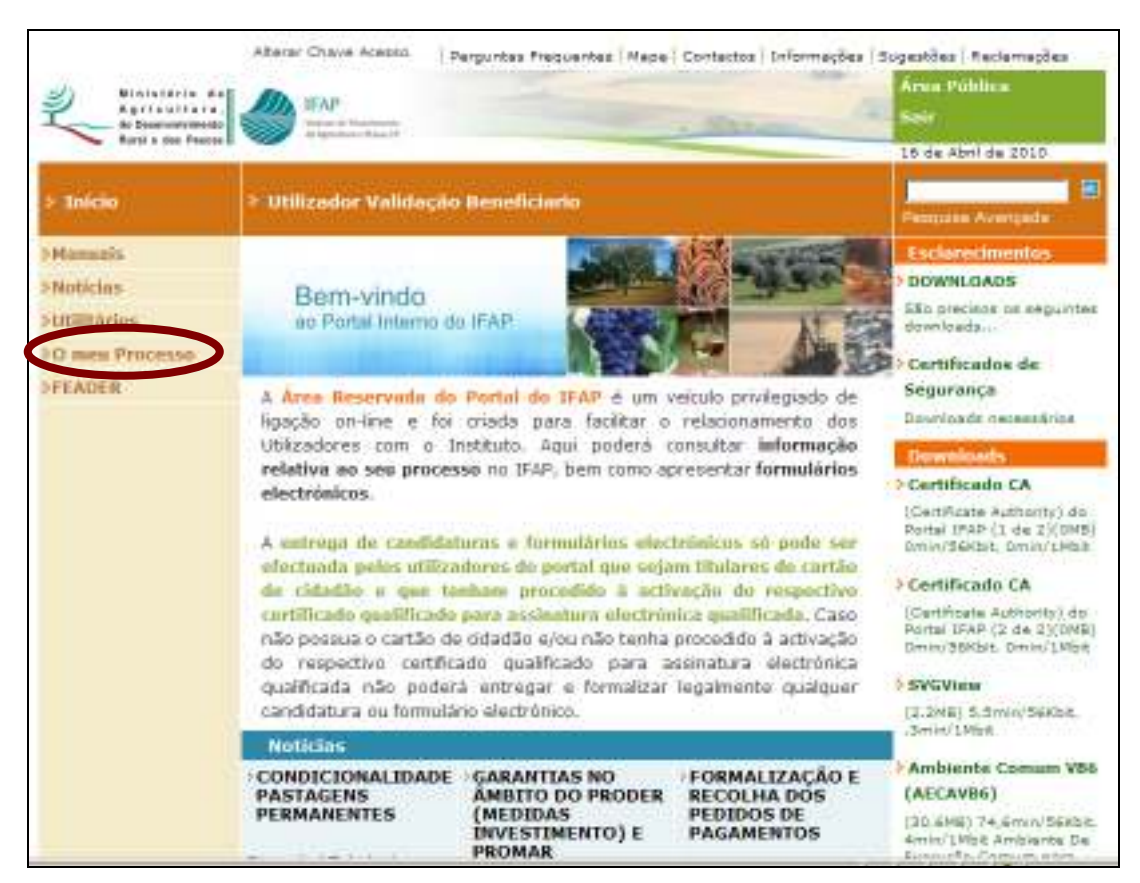

Figura 7 – Área reservada do Portal (O Meu Processo)

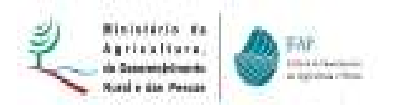

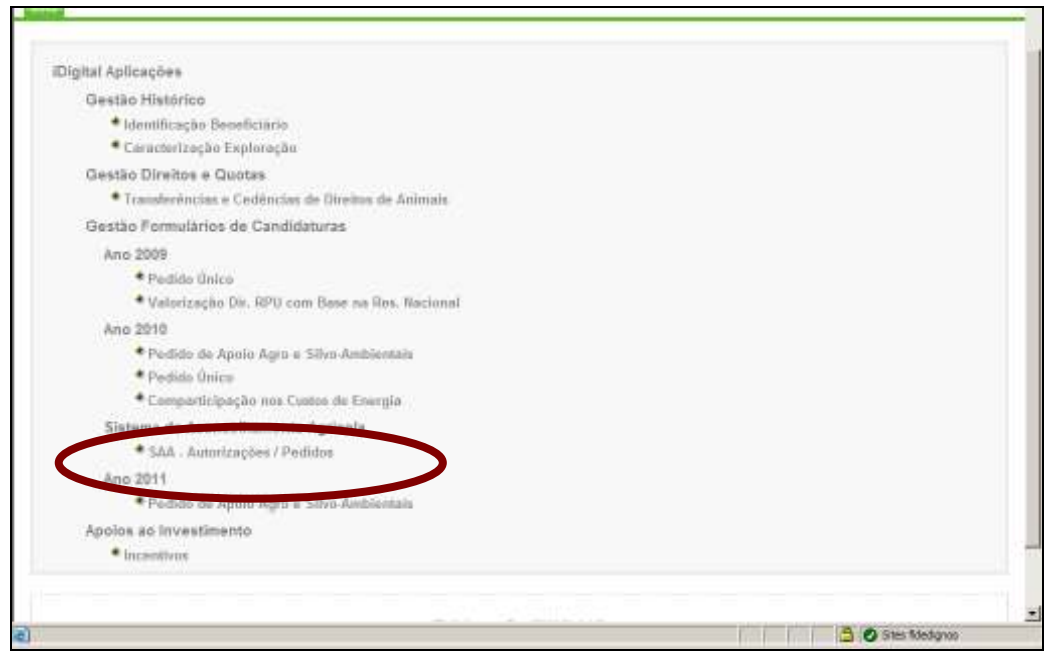

Figura 8 - Área reservada do Portal do IFAP - acesso à aplicação SAA (cont.)

#### Serão disponibilizadas as opções correspondentes ao respectivo perfil.

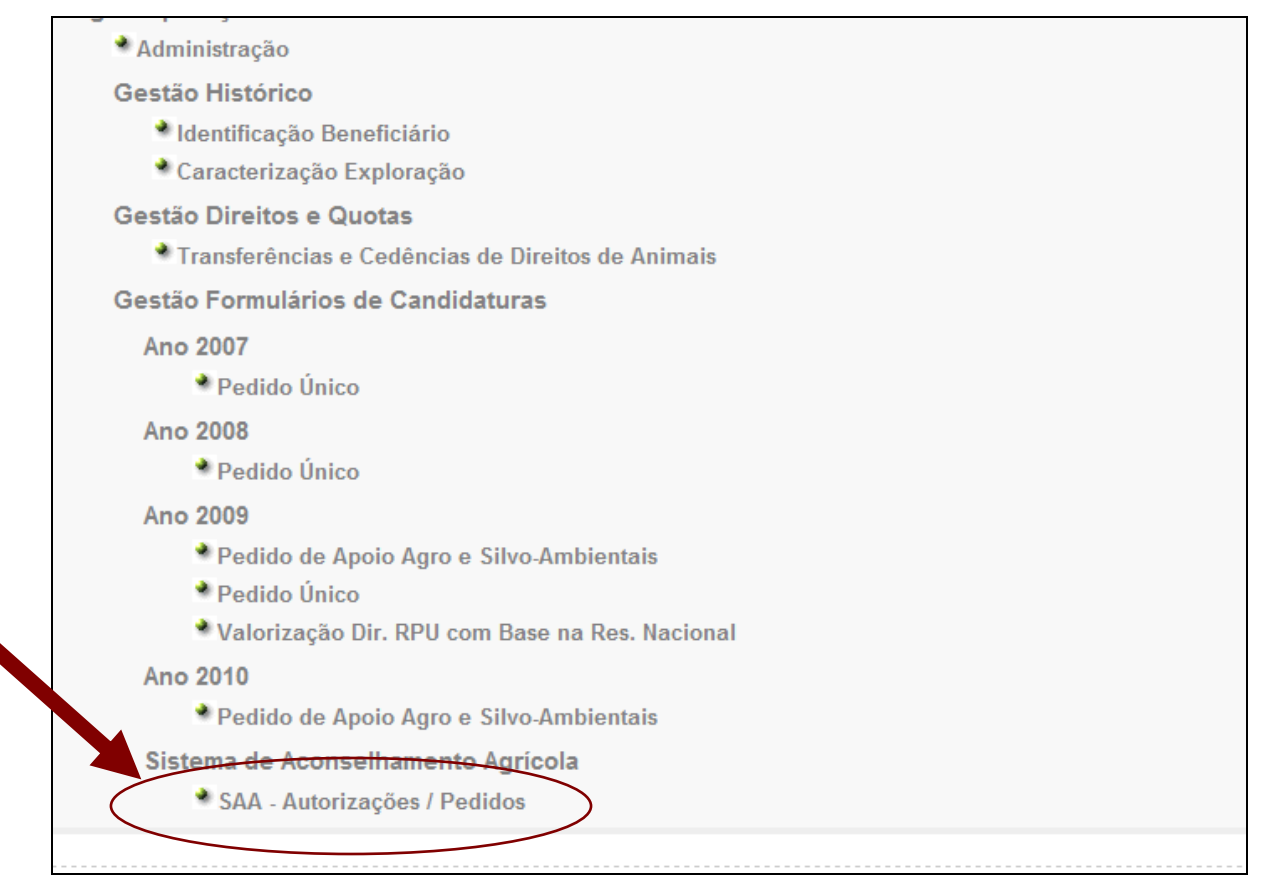

Figura 9 - Página de Entrada/Área de Trabalho da aplicação SAA - iDigital

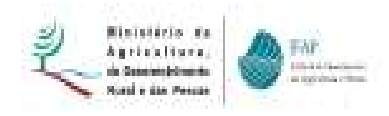

# 2. AUTORIZAÇÃO

A autorização é concedida pelo beneficiário, que previamente se deverá registar no portal do IFAP. Se já se encontra registado é só utilizar o seu user e password e aceder à aplicação conforme a figura 11. Se ainda não está registado deverá fazê-lo seguindo a metodologia descrita no Manual do Registo do Utilizador que está acessível através da opção [?] e aqui se transcreve resumidamente:

# 2.1. A informação necessária para o registo de utilizador no Portal

No momento do registo o utilizador deverá ser portador da seguinte informação:

Número de beneficiário (**NIFAP**) Número de Identificação Fiscal (**NIF**) Endereço de correio electrónico (**email**)

# 2.2. O registo de novos utilizadores no Portal IFAP

O registo deverá ser realizado do seguinte modo:

Aceder ao sitio do portal IFAP através do endereço <u>http://www.ifap.pt</u> Seleccionar a opção "Registo Utilizador" (Figura 10).

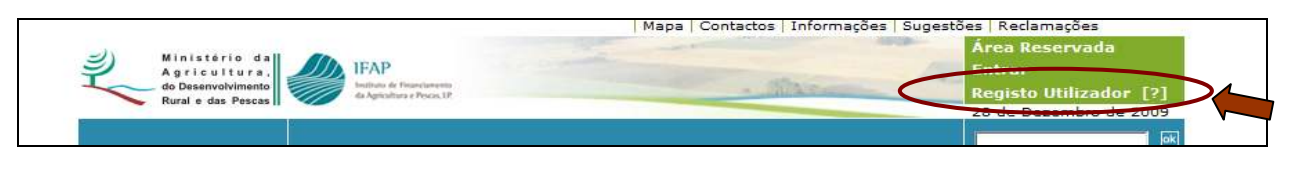

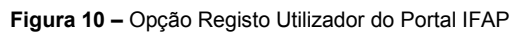

Introduzir o NIF e o NIFAP – após a selecção da opção "Registo Utilizador" o beneficiário é encaminhado para a página de "Criação do Registo do Utilizador", onde deverá introduzir o seu NIF e NIFAP (Figura 11)

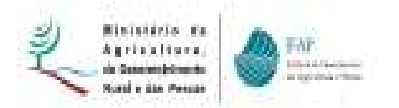

| Aprications da<br>Aprications<br>de Oscientistanis<br>Rado o das Press | Perguntas Presuentes   Wasa   Contactos   Inform       | Area Reservada<br>Entrar<br>Registo no Portal [7]<br>16 de Abril de 2010 |
|------------------------------------------------------------------------|--------------------------------------------------------|--------------------------------------------------------------------------|
| * Inicio                                                               | > Apresentação > QUAR > Organograma > Noticias         | Pesquisa Avançada                                                        |
| Quens Somos                                                            | CRIAÇÃO DO REGISTO DO UTILIZADOR                       | Destaques                                                                |
| Ajudas FEAGA                                                           | campos obrigatórios estão marcados com *               | > PAGAMENTOS IPAP 2*<br>SEMESTRE 2009                                    |
| Rural                                                                  | 112 <sup>m</sup>                                       | Bubaidma, aubrempões.<br>borrificações, ajudas e                         |
| Pescas                                                                 | ND*AP*                                                 | mientivos                                                                |
| Crédito e Seguros                                                      | Or Cancelar                                            | >LISTAGEN DE                                                             |
| Fundo Florestal<br>Permanente                                          | IFAP.3000g00L3prd [v.L0]                               | Experientos Ano Civil                                                    |
| Obrigações Gerais                                                      | Copyrephtic (2008, IPAP, Textus ou doubtes reservates) | 3008                                                                     |
| Informações                                                            |                                                        | > RECRUTAMENTOS IPAP                                                     |
| Formulários                                                            |                                                        | Procedimentes Concoreais                                                 |
| Lugislacito                                                            |                                                        | > EXECUÇÃO DO PRODER                                                     |
| Pagamentos                                                             |                                                        | Informeções reportadas e<br>05.04.2018                                   |
| Estatisticas                                                           |                                                        | > CALENDÁRIOS                                                            |
| Publicações                                                            |                                                        | INDICATIVUS DE                                                           |
| - Útili                                                                |                                                        | PAGAHENTOS                                                               |
| Registo no Portal                                                      |                                                        | Abril a Julio de 2010                                                    |
| - Decerated allocate                                                   |                                                        | >MANUAIS CONTROLO                                                        |
| - Desmacertaitzação                                                    |                                                        | Superficies: Animals +<br>Condicionalizade                               |

Figura 11 – Área Pública do Portal (Registo de Utilizador).

Insere o NIF e NIFAP que depois de confirmados o sistema carrega a informação existente relativa ao beneficiário, nomeadamente: nome, NIF, email e morada de correspondência

Introduzir do endereço de email – nesta fase o utilizador deverá indicar um endereço de email (Figura 12), para onde deverão ser enviadas todas as comunicações resultantes da utilização do Portal IFAP.

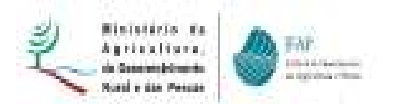

|                                                                           |                                                                 | Perguntas Frequentes                   | Mapa Contacto      | os Informaçã | ies Sugestões Reclamações                                                |
|---------------------------------------------------------------------------|-----------------------------------------------------------------|----------------------------------------|--------------------|--------------|--------------------------------------------------------------------------|
| Ministério da<br>Agricultura.<br>do Desenvolvimento<br>Rural e das Pescas | IFAP<br>Instants de Financianesto<br>de Agricultura e Proces, U |                                        | . Shee             | 12           | Área Reservada<br>Entrar<br>Registo no Portal [?]<br>16 de Abril de 2010 |
| ፦ Início                                                                  | ÷ Apresentação ⇒ C                                              | QUAR : Organog                         | rama 🤤 Not         | ícias        | Pesquisa Avançada                                                        |
| Quem Somos                                                                | CRIAÇÃO DO REGIST                                               | O DO UTILIZADO                         | R                  |              | Destaques                                                                |
| Ajudas FEAGA                                                              | campos obrigatórios estão ma                                    | arcados com *                          |                    |              | PAGAMENTOS IFAP 2º                                                       |
| Desenvolvimento<br>Rural                                                  | Nome do Utilizador:<br>NIF:<br>Email:                           | BERTA DOS A<br>154757128<br>XXXXX9YY.P | UOS MARTINS RO     | UXINOL       | SEMESTRE 2009<br>Subsídios, subvenções,<br>bonificações, ajudas e        |
| Pescas                                                                    | Morada correspondência:<br>Localidade:                          | RUA DAS CHO<br>VALE JUNCAL             | USAS, Nº 35        |              | incentivos                                                               |
| Crédito e Seguros                                                         | Código Postal:<br>Telefone de contacto:                         | 5370 - 010<br>278257151                | ABAMBRES           |              | > LISTAGEM DE                                                            |
| Fundo Florestal<br>Permanente                                             | * Sim, confirmo e                                               | que os dados acima e                   | tão actualizados   | e            | BENEFICIÁRIOS<br>Pagamentos Ano Civil                                    |
| Obrigações Gerais                                                         | correctos.                                                      |                                        |                    |              | 2009                                                                     |
| <sup>&gt;</sup> Informações                                               | Confira os seus dados                                           | s. Caso não se encontrer               | n correctos deverá | actualizar o | RECRUTAMENTOS IFAP                                                       |
| Formulários                                                               | formulário de identificação (                                   | do Beneficiário-iB,                    |                    |              | Procedimentos Concursais                                                 |
| Legislação                                                                | 🔲 * Li e concordo com                                           | os termos e condiçõe                   | s de adesão ao     | Portal IFAP  | > EXECUÇÃO DO PRODER                                                     |
| Pagamentos                                                                |                                                                 | Termos de /                            | ceitação           |              | Informações reportadas a<br>05.04.2010                                   |
| • Estatísticas                                                            |                                                                 |                                        | Submeter           | Cancelar     | CALENDÁRIOS                                                              |
| Publicações                                                               |                                                                 |                                        |                    |              | INDICATIVOS DE                                                           |
| <ul> <li>Útil</li> </ul>                                                  |                                                                 |                                        |                    |              | PAGAMENTOS                                                               |
| Registo no Portal                                                         |                                                                 |                                        |                    |              | Abril a Julho de 2010                                                    |
| Desmaterialização                                                         |                                                                 |                                        |                    |              | MANUAIS CONTROLO                                                         |
| Desinaterianzação                                                         |                                                                 |                                        |                    |              | Superfícies, Animais e<br>Condicionalidade                               |

Figura 12 – Área Pública do Portal (Registo do Utilizador- continuação).

**Confirmar a morada de correspondência** – caso o utilizador confirme que a morada apresentada está correcta e actualizada deverá seleccionar a caixa de confirmação.

#### Nota:

Caso a morada não esteja correcta, o utilizador deverá cancelar o processo de registo e actualizar o formulário de identificação do beneficiário (iB).

Aceitar os termos e condições de adesão ao Portal IFAP – para a criação do registo é necessário que o utilizador tome conhecimento dos Termos e Condições de Adesão ao Portal IFAP disponíveis na opção <u>Termos de Aceitação</u>. Após ter tomado conhecimento dos termos de adesão o utilizador deverá seleccionar a caixa de confirmação.

**Submeter o pedido de registo** – para concluir o registo de utilizador deve ser seleccionada a opção Submeter.

Após o pedido de registo ter sido submetido com sucesso é apresentada uma mensagem de aviso com o seguinte conteúdo:

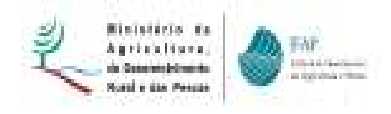

Utilizador registado/alterado com sucesso. O nome de utilizador será enviado para o email que indicou. A senha ser-lhe-á comunicada por carta para a morada indicada.

Depois de ter a senha já pode aceder ao formulário da autorização:

| Califythat - Processor: Internet, Fagiliany                                                                                                    | _ <u></u> ×                                                                                  |
|----------------------------------------------------------------------------------------------------|----------------------------------------------------------------------------------------------|
| Entres Ekter per Fangriss Versiverigte Music                                                                                                    | R.                                                                                           |
| Q Ratroeder + 🔾 + 💽 👔 🏠 🖓 Proturat 🕐 Pavoritas 🕐 🔝 + 🔹                                                                                                    |                                                                                              |
| Engenega 🚰 https://api.nap.nin-ogricultura.pt/Cigital.ivenu/faces/pages/man.ap/(sessionid=0.fbb/14586                                                                                                    | a ner (ber 18ea 2010) Bed 1 (b 1300+126ee 2e+007072e to 11110) Coverse e sevan 🗾 🚺 Drama 🕷 🔹 |
| iDigital.menu                                                                                                    |                                                                                              |
| Menu da Gestão On-line de Formulários                                                                                                    | Last and Frank                                                                               |
|                                                                                                    | 🞍 (Aluaren Ardaniu Seina Jurgel (7862637.) 🛛 Aatkagilea                                      |
| THEY .                                                                                                    |                                                                                              |
|                                                                                                    |                                                                                              |
|                                                                                                    |                                                                                              |
| SAA - Autorizações / Pedidos                                                                                                    |                                                                                              |
| Encondense                                                                                                    |                                                                                              |
| Mutorização - ComultaiEdição                                                                                                    |                                                                                              |
|                                                                                                    |                                                                                              |
|                                                                                                    |                                                                                              |
| Eiglid manuff profes                                                                                                    | 44.40(x4.4.3)                                                                                |
| Cepyright(cSN07, PAP) Todox 5<br>Enderega de conteto decotrônico para expor                                                                                                    | a dradna nezervedov.<br>Na odpravalce beb-deniči fez pl                                      |
| Will be write the second second secon |                                                                                              |
|                                                                                                    |                                                                                              |
|                                                                                                    |                                                                                              |
|                                                                                                    |                                                                                              |
|                                                                                                    |                                                                                              |
|                                                                                                    |                                                                                              |
|                                                                                                    |                                                                                              |
|                                                                                                    |                                                                                              |
|                                                                                                    |                                                                                              |
|                                                                                                    | <u>×</u>                                                                                     |
| Concluido                                                                                                    | 🚊 🙆 Sites fidedignos                                                                         |

Figura 13 – Área Reservada do Portal (o meu Processo – SAA Autorizações/Pedidos) Entrada na funcionalidade "Autorização"

Nesta funcionalidade é possível o beneficiário dar autorização a determinada entidade reconhecida para ter acesso aos dados, residentes no IFAP, relativos à sua exploração nomeadamente:

- Dados do pedido único de ajudas apresentados pelo beneficiário, referentes às três últimas campanhas;
- Dados ortocartográficos relativos às parcelas inscritas pelo beneficiário no Sistema de Identificação Parcelar;
- Dados respeitantes aos animais das espécies bovina, ovina e caprina registados na base de dados SNIRA;
- Resultados dos controlos relativos à condicionalidade, com indicação dos incumprimentos e respectivas sanções regulamentares.

A presente autorização é válida pelo período de 12 meses a contar da presente data e pode ser cancelada a qualquer momento pelo beneficiário.

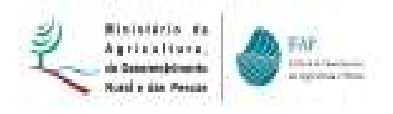

Para preenchimento do formulário seguir os seguintes passos:

- 1. Editar o formulário
- 2. Seleccionar a entidade
- 3. Inserir data do contrato
- 4. Assinalar que concorda com o termo de aceitação
- 5. Validar o formulário
- 6. Submete o formulário
- 7. Imprimir o formulário se assim o desejar
- 8. Sair

| 1°        | 5°<br>Valder Vertrei Assirer 8°<br>7°                                                                                                    |
|-----------|----------------------------------------------------------------------------------------------------|
|           | Autorização Sistema de Aconselhamento Agrícola                                                                                                    |
|           | Acesso à informação, no âmbito do Sistema de Aconselhamento Agricola (SAA)<br>Instituido nos termos do artigo 12º do Regulamento 73/2009, de 19 de Janeiro de 2009<br>Seleccionar a Entidade responsável pelo aconselhamento: A 2º v Data do contrato 3º                                                                                                    |
|           | Tendo em conta o disposto na alínea b) do artigo 9º da Portaria 353/2988, de 8 de litaio, pela presente declaração autoriza o IFAP a prestar à entidade acima designada, com quem celebrou<br>um controta de aquisição de serviços de aconseñamento agricola, todo a informação, respetante à sua exploração, considerada relevante pela Comissão de Acompanhamento do Sistema<br>de Aconseñamento Agricola para a prestação do serviço de aconseñamento.                                                                                                    |
|           | A informação referida, compreende as abrigo do referido artigo 9º, os seguintes elementos:<br>1) dadas do pedido único de ajudas apresentados pelo agricultor, referentes às três últimas companhas;<br>1) dadas ortincartográficos relativos às parcelas inscritas pelo agricultor no Sistema de Identificação Parcelar;<br>10) dadas respetantes aos animais das espécies bovina, ovina e caprina registados na base de dados SMRA;<br>1) resultados das controlas relativos à condicionalidade, com indiceçõo das incumprimentos e respectivos sangões regulamentares. |
| $\langle$ | A presente autorização equivale a consentimenta do stular dos dadas nos termos definidas na Lei da Pratecição das Dadas Pessoais e na Lei de Acessa aos Documentas Administrativos, e é prestada polo señada de 12 meses a contar da presente data.                                                                                                    |

Figura 14 - Preenchimento do formuário de "Autorização"

# 3. PEDIDOS

O acesso ao formulário Pedidos é efectuado na Página de Entrada da aplicação SAA.

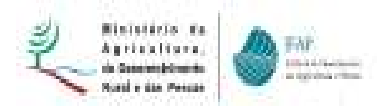

| - |                              |
|---|------------------------------|
|   |                              |
|   | SAA - Autorizações / Pedidos |
|   | Formularios                  |
|   | 2                            |
|   | Pedidos - Consulta/Edição    |
|   | Matamação de Gestão          |
|   |                              |
|   |                              |

Figura 15 – Entrada no formulário Pedido s

# 3.1. Criação de um Pedido

Para criar um Pedido da informação pretendida, é necessário indicar um NIFAP válido e pressionar o botão criar.

| Procurar documentos de Pedidos de Informação para o Sistema de Aconselhamento Agrícola<br>(SAA)                                                                                                    |                                                                 | Procurar Documentos                                                                                                    |                       |
|----------------------------------------------------------------------------------------------------|-----------------------------------------------------------------|----------------------------------------------------------------------------------------------------|-----------------------|
| Critério NIFAP 1331694 Criar NIF/NIPC Grupo <escolha de="" dos="" grupo="" informação="" o="" pedidos="">  Grupo <escolha de="" dos="" estado="" informação="" o="" pedidos="">  Utilizador Data Pedido  R a  Procurar Procurar</escolha></escolha> | Procurar documentos d                                           | e Pedidos de Informação para o Sistema de Aco<br>(SAA)                                                                                                    | onselhamento Agricola |
|                                                                                                    | Critério<br>NIFAP 1331694<br>NIF/NIPC Número Doc.<br>Utilizador | Criar         Grupo <escolha de="" dos="" grupo="" informação="" o="" pedidos=""> ▼         Estado       <escolha de="" dos="" estado="" informação="" o="" pedidos=""> ▼         Data Pedido</escolha></escolha> | Procurar              |

Figura 16 – Ecrã de criação de um Pedido

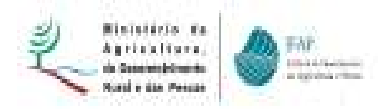

# 3.2. Preenchimento de um Pedido

Após a introdução do NIFAP para o qual pretendemos criar um Pedido, no formulário aparecem os campos relativos à informação a seleccionar dos dados do beneficiário, nomeadamente, do PU, do SNIRA, do SIP e da CND, selecciona os campos da informação que pretende e submete o pedido.

| Nome: COOP<br>Nº de NIFAP: 13310<br>NIF/NIPC: 12103 | PERATIVA AGRI<br>694<br>67916 | COLA DA HE | RDADE S. RAFAEL CRL                 |  |
|-----------------------------------------------------|-------------------------------|------------|-------------------------------------|--|
|                                                     | Seleccionar                   | Grupo      | Descrição                           |  |
|                                                     | <b>V</b>                      | PU         | Pedido Único - 2007 / 2008 / 2009   |  |
|                                                     | ~                             | SNIRA      | Bovinos + Ovinos / Caprinos         |  |
|                                                     | ~                             | SIP        | Informação do Parcelário            |  |
|                                                     |                               | CND        | Condicionalidade 2005 / 2006 / 2007 |  |
|                                                     |                               |            |                                     |  |

Figura 17 – Preenchimento do formulário

Para visualizar o resultado indicar o NIFAP e carrega no botão procurar e dá-nos o resultado:

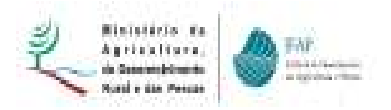

|                                                                   |                         |                |         | Procurar Document                                                                                                    | tos                                                |                          |       |             |    |
|-------------------------------------------------------------------|-------------------------|----------------|---------|----------------------------------------------------------------------------------------------------|----------------------------------------------------|--------------------------|-------|-------------|----|
| Procurar doo                                                      | cume                    | ntos de        | Pedido  | os de Informação para o<br>(SAA)                                                                                       | o Sistema de A                                     | conselha                 | mento | o Agrícola  |    |
| Critério<br>NIFAP 250056<br>NIF/NIPC<br>Núm. Pedido<br>Utilizador | 36                      |                | Criar   | Grupo <escolha ;<br="" dos="" grupo="" o="">Estado <escolha dos<br="" estado="" o="">Data Pedido :</escolha></escolha> | edidos de informação<br>pedidos de informação<br>a | • <b>•</b><br>• <b>•</b> |       | Procurar    |    |
| Resultado da F                                                    | P <b>rocu</b> i<br>Núm. | ra<br>NIF/NIPC | NIFAP   | Nome                                                                                                    | Data Pedido                                        | Data Contrato            | Grupo | Estado      | 1- |
| Download                                                          | Pedido<br>123           | 145018474      | 2500566 | MARIA GOMES SIMOES                                                                                                    | 2009-08-10 15:55:48                                | 2009-01-01               | CND   | (S) SUCESSO |    |
| Download                                                          | 206                     | 145018474      | 2500566 | MARIA GOMES SIMOES                                                                                                    | 2009-08-25 09:53:45                                | 2009-01-01               | PU    | (S) SUCESSO |    |
| Download                                                          | 207                     | 145018474      | 2500566 | MARIA GOMES SIMOES                                                                                                    | 2009-08-25 09:53:45                                | 2009-01-01               | SNIRA | (S) SUCESSO |    |

Figura 18 - Consulta dos resultado do pedido

A partir deste ecrã podem ser feitos os DOWNLOADS da informação obtida.

| ritério                                      |                                                                        | Tra                          | nsferência                                                                           | a de ficheiros                                                                                                    |                                                                                                    | X                             | E.                        |                                    |                                                                    |
|----------------------------------------------|------------------------------------------------------------------------|------------------------------|--------------------------------------------------------------------------------------|----------------------------------------------------------------------------------------------------|----------------------------------------------------------------------------------------------------|-------------------------------|---------------------------|------------------------------------|--------------------------------------------------------------------|
| FAP 2500<br>F/NIPC                           | 1566                                                                   | - P<br>- / (                 | retende a                                                                            | brir ou guardar este ficheirr<br>Nome: 2500566_CND_123.zip<br>Tipo: WinZip File, 1,35 KB<br>De: tst.aplj.ifap.min-agricu<br>Abgr                                                | o <b>?</b><br>Iltura.pt<br><u>G</u> uardar   <u>Cancelar</u>                                                                                                    |                               |                           |                                    | Procurar                                                           |
| esultado da                                  | Procu                                                                  | ra 1                         |                                                                                      |                                                                                                    |                                                                                                    |                               | -                         |                                    |                                                                    |
| esultado da                                  | Núm.<br>Pedido                                                         |                              | Enc<br>fich<br>rest                                                                  | uanto que os ficheiros da Interne<br>eiros podem danificar o computa<br>ectiva origem, não execute nem                                                                          | et podem ser úteis, alguns<br>dor. Caso não confie na<br>guarde este ficheiro. Qual o                                                                             |                               | trato                     | Grupo                              | Estado                                                             |
| esultado da<br>Download                      | Núm.<br>Pedido                                                         | ra 1<br>1<br>14              | Enc     fich     resp     risc                                                       | uanto que os ficheiros da Interne<br>eiros podem daníficar o computa<br>ectiva origem, não execute nem<br><u>o ?</u>                                                            | et podem ser úteis, alguns<br>dor. Caso não confie na<br>guarde este ficheiro <u>Qual o</u>                                                                       | _                             | trato<br>01               | Grupo<br>CND                       | Estado<br>(S) SUCESSO                                              |
| esultado da<br>Download                      | Núm.<br>Pedido<br>123<br>206                                           | ra 1<br>14                   | Enc<br>fich<br>resp<br>risc                                                          | uarto que os ficheiros da Intern<br>eiros podem daníficar o computa<br>sectiva origem, não execute nem<br>o <u>2</u><br>MARIA GOMES SIMOES                                      | et podem ser úteis, alguns<br>dor. Caso não confie na<br>I guarde este ficheiro <u>Qual o</u><br>2009-08-25 09:53:45                                              | 2009-01                       | trato<br>01<br>-01        | Grupo<br>CND<br>PU                 | Estado<br>(S) SUCESSO<br>(S) SUCESSO                               |
| Download<br>Download                         | Núm.<br>Pedido           123           206           207               | ra 1<br>14<br>145018474      | 2500566                                                                              | uanto que os ficheiros da Interne<br>eiros podem danificar o computa<br>sectiva origem, não execute nem<br>32<br>MARIA GOMES SIMOES<br>MARIA GOMES SIMOES                       | et podem ser úteis, alguns<br>dor. Caso não confie na<br>guarde este ficheiro <u>Qual o</u><br>2009-08-25 09:53:45<br>2009-08-25 09:53:45                         | 2009-01                       | trato<br>01<br>-01        | Grupo<br>CND<br>PU<br>SNIRA        | Estado<br>(S) SUCESSO<br>(S) SUCESSO<br>(S) SUCESSO                |
| Download<br>Download<br>Download<br>Download | Núm.<br>Pedido           123           206           207           208 | 14<br>145018474<br>145018474 | <ul> <li>Enc<br/>fich<br/>resp<br/>risc</li> <li>2500566</li> <li>2500566</li> </ul> | uarto que os ficheiros da Interne<br>eiros podem danificar o computa<br>sectiva origem, não execute nem<br>o?<br>MARIA GOMES SIMOES<br>MARIA GOMES SIMOES<br>MARIA GOMES SIMOES | et podem ser úteis, alguns<br>dor. Caso não confie na<br>guarde este ficheiro. <u>Qual o</u><br>2009-08-25 09:53:45<br>2009-08-25 09:53:45<br>2009-08-25 09:53:46 | 2009-01<br>2009-01<br>2009-01 | trato<br>01<br>-01<br>-01 | Grupo<br>CND<br>PU<br>SNIRA<br>SIP | Estado<br>(S) SUCESSO<br>(S) SUCESSO<br>(S) SUCESSO<br>(S) SUCESSO |

Figura 19 - Download dos resultado do pedido

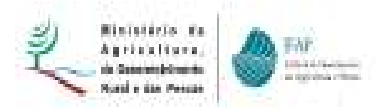

| Procurar                                                       |
|----------------------------------------------------------------|
|                                                                |
|                                                                |
| Estado                                                         |
| Estado<br>3) SUCESSO                                           |
| Estado<br>\$) SUCESSO<br>\$) SUCESSO                           |
| Estado<br>S) SUCESSO<br>S) SUCESSO<br>S) SUCESSO               |
| Estado<br>3) SUCESSO<br>3) SUCESSO<br>3) SUCESSO<br>3) SUCESSO |
|                                                                |

Figura 20 - Ficheiros em txt resultantes do download